## **Installing Teams**

If you have a managed University computer, Teams should already be installed for you and there should be a Teams icon on your desktop. If Teams isn't installed, and you have a managed University computer, you can **download it from the** <u>Software</u> <u>Center</u>.

For unmanaged/personal devices Teams can be downloaded from the <u>Microsoft website</u>. Step by step instructions are available below.

You can also login and use <u>Teams online</u> (in a web browser) if you don't want to download it.

**Note:** You will need to have been assigned an Office 365 licence by IT Services before you can install Teams. Most staff and PGRs were assigned a licence on or before Monday 17 August 2020. Most undergraduate and PGT students were assigned licences on 10 September 2020.

## To install on an unmanaged or personal computer

1. Open a web browser and visit <u>https://office.com</u> before signing in with your University email address.

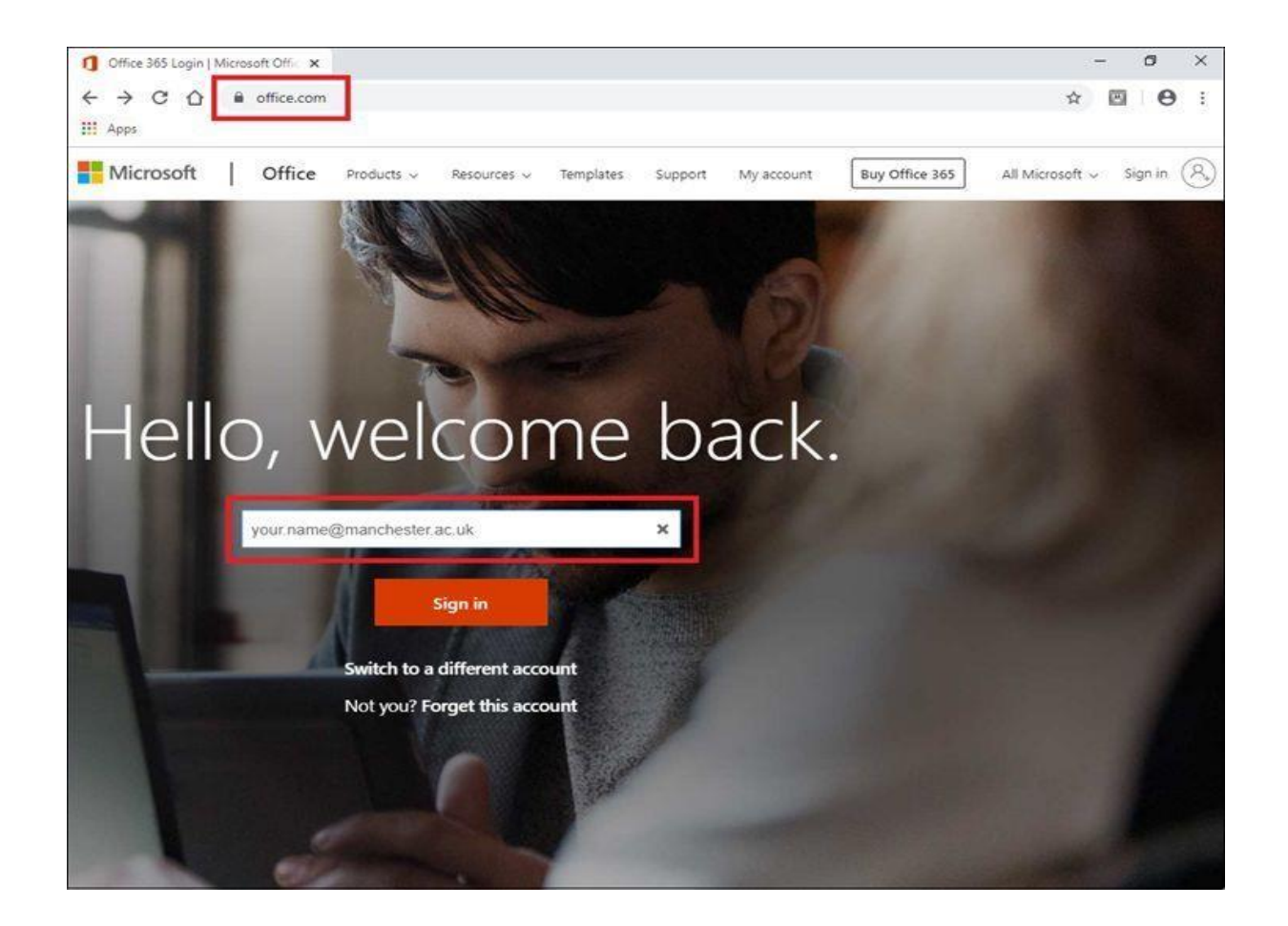

2. You will then be directed to our organisational sign in page. Enter your University password when prompted before pressing **Sign in**.

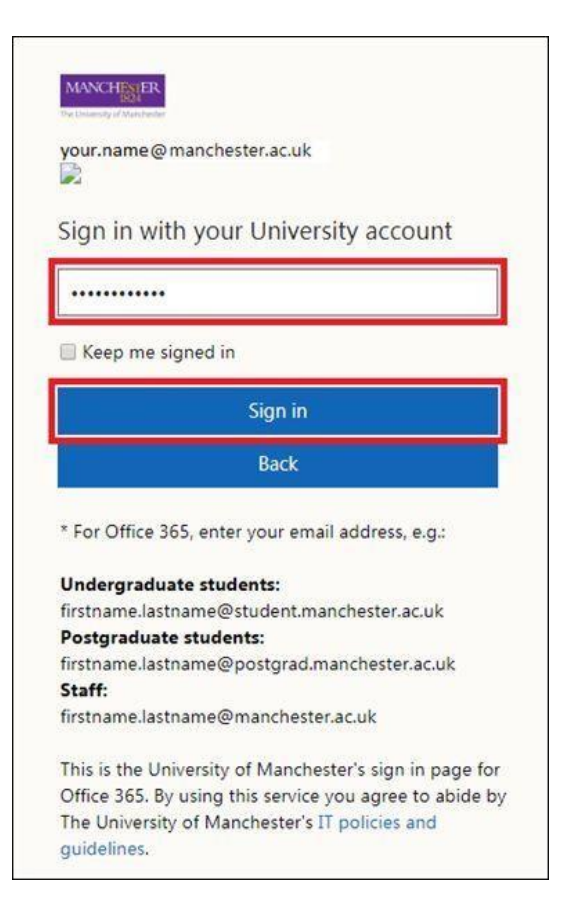

3. On the next screen, you should authenticate using one of the Duo 2-factor authentication methods.

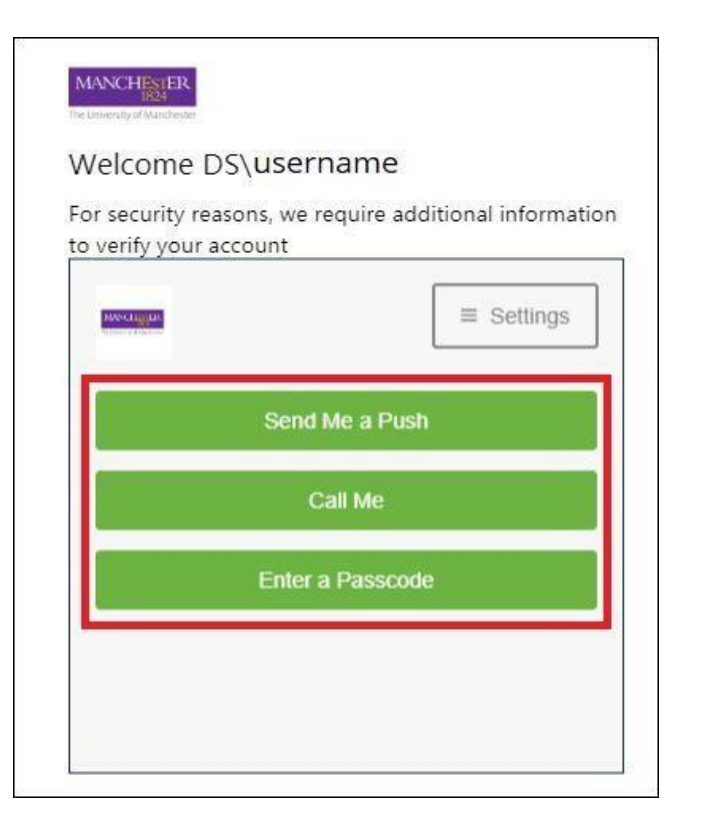

Once you have successfully authenticated, you will see your Office 365 account page with all of the included applications visible.

4. Select **Teams** to open the web-based version of Microsoft Teams.

| Sector Office 365 | 2             | Search   |      |       |            |         |            |             | 626               | ۲       | ?      | YN |
|-------------------|---------------|----------|------|-------|------------|---------|------------|-------------|-------------------|---------|--------|----|
| Good afternoon    |               |          |      |       |            |         |            |             |                   | Install | Office | ~  |
| +                 |               |          | W    | ×     | •          |         | 4          | <b>u</b> ji | Ng S              |         |        |    |
| Start new $\sim$  | Outlook       | OneDrive | Word | Excel | PowerPoint | OneNote | SharePoint | Teams       | Class<br>Notebool | k       | Sway   |    |
| 42                | $\rightarrow$ |          |      |       |            |         |            |             |                   |         |        |    |
| Forms             | All apps      |          |      |       |            |         |            |             |                   |         |        |    |
| 4                 |               |          |      |       |            |         |            |             |                   |         |        |    |

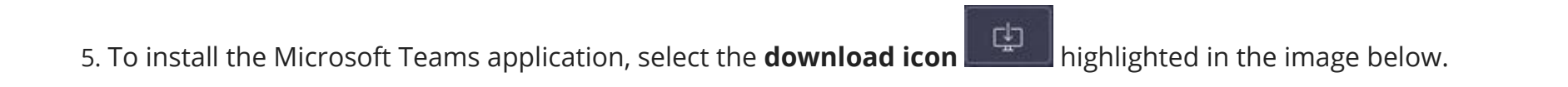

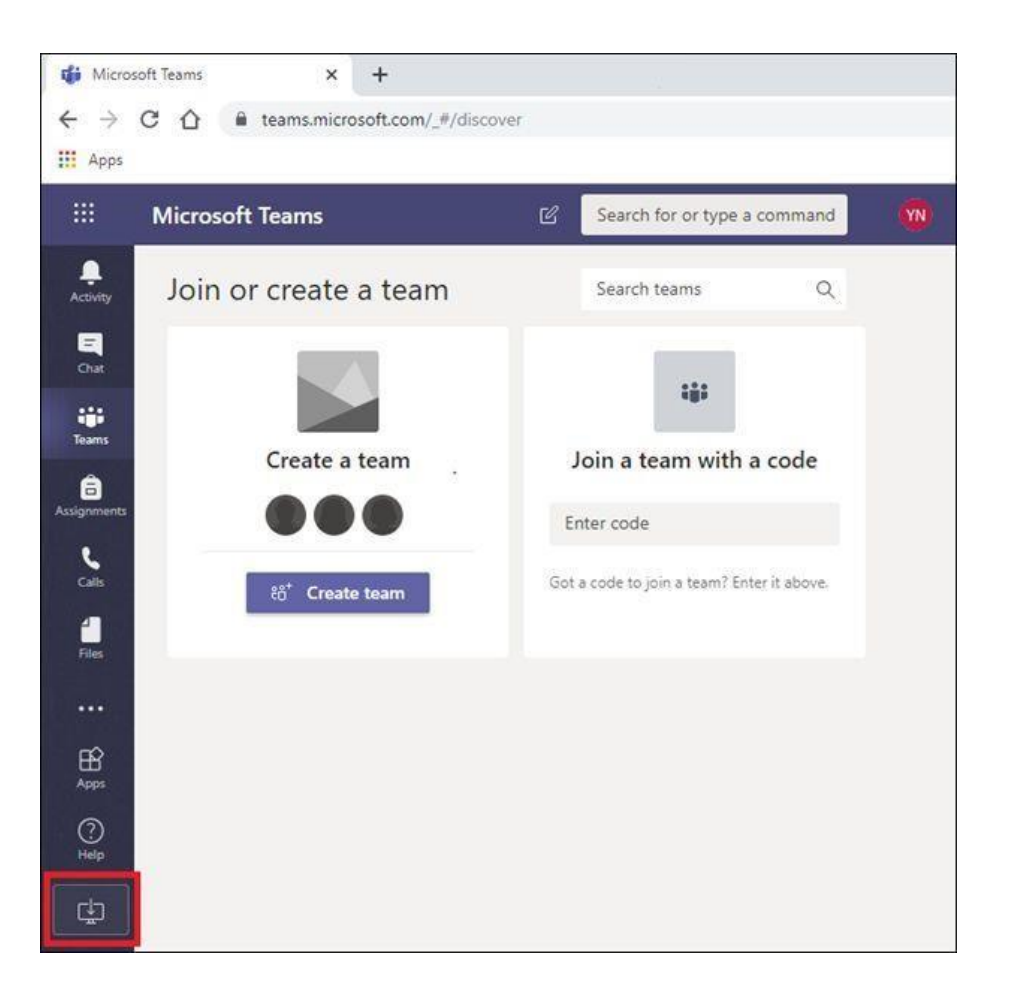

6. Double-click the installer file once it has downloaded to install Microsoft Teams.

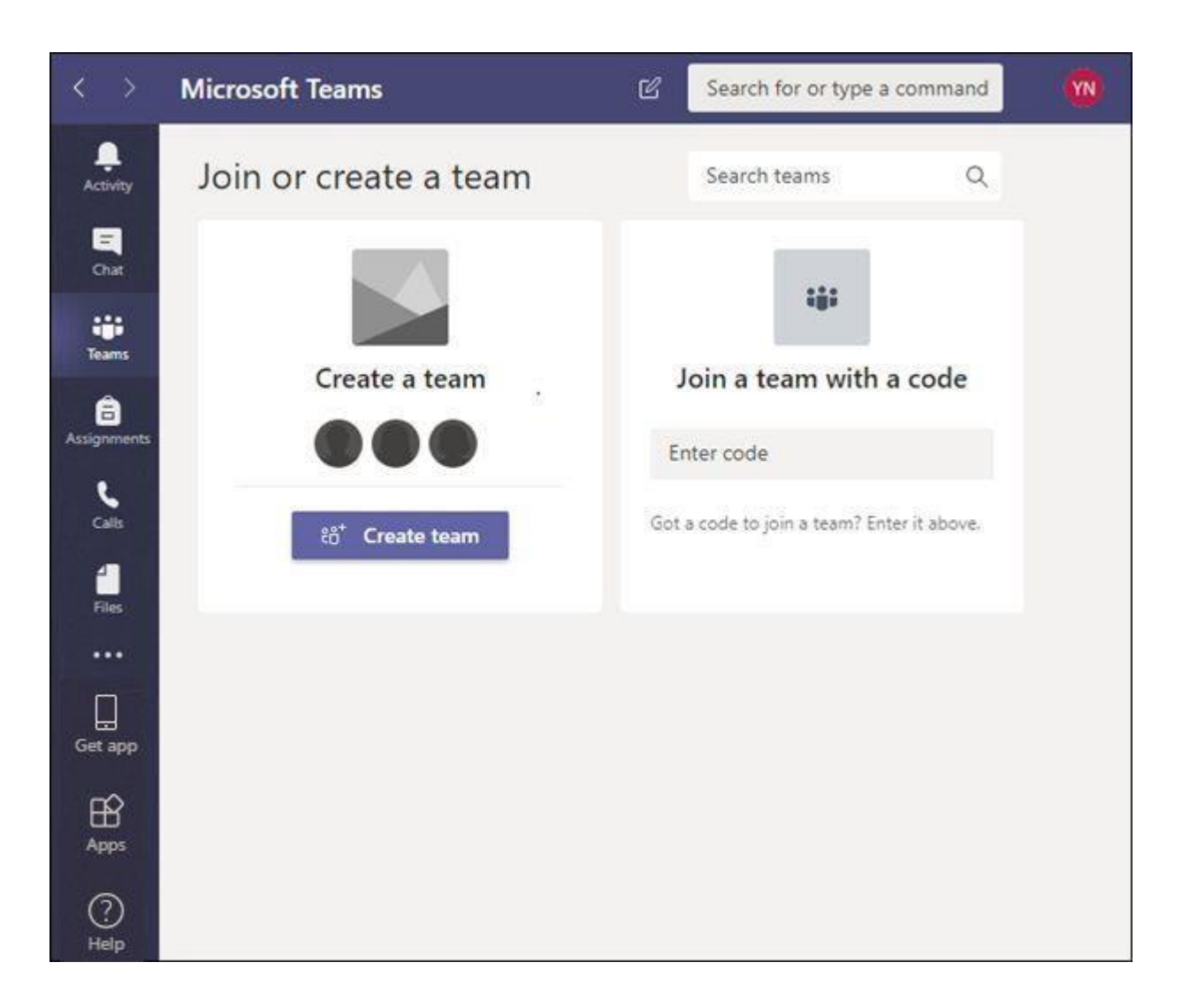

For more information including guides and resources please visit StaffNet:

• <u>Microsoft Teams</u>